# PÉNZÜGYŐR SPORTEGYESÜLET

Online Tagdíj Befizetés Felhasználói Kézikönyv

## <u>Tartalomjegyzék</u>

| Regisztráció a weboldalon3Bejelentkezés a weboldalon4Saját fiók4Rendelések4Címek5Fiókadatok6Kijelentkezés6Tagdíj befizetés folyamata7Kategória kiválasztása7Pénztár oldal9Fizetés10            | Bevezetés                  | 3  |
|----------------------------------------------------------------------------------------------------|----------------------------|----|
| Bejelentkezés a weboldalon 4   Saját fiók 4   Rendelések 4   Címek 5   Fiókadatok 6   Kijelentkezés 6   Tagdíj befizetés folyamata 7   Kategória kiválasztása 7   Pénztár oldal 9   Fizetés 10 | Regisztráció a weboldalon  | 3  |
| Saját fiók4Rendelések4Címek5Fiókadatok6Kijelentkezés6Tagdíj befizetés folyamata7Kategória kiválasztása7Pénztár oldal9Fizetés10                                                                 | Bejelentkezés a weboldalon | 4  |
| Rendelések4Címek5Fiókadatok6Kijelentkezés6Tagdíj befizetés folyamata7Kategória kiválasztása7Pénztár oldal9Fizetés10                                                                            | Saját fiók                 | 4  |
| Címek                                                                                                    | Rendelések                 | 4  |
| Fiókadatok6Kijelentkezés6Tagdíj befizetés folyamata7Kategória kiválasztása7Pénztár oldal9Fizetés10                                                                                             | Címek                      | 5  |
| Kijelentkezés                                                                                                    | Fiókadatok                 | 6  |
| Tagdíj befizetés folyamata 7   Kategória kiválasztása 7   Pénztár oldal 9   Fizetés 10                                                                                                    | Kijelentkezés              | 6  |
| Kategória kiválasztása                                                                                                    | Tagdíj befizetés folyamata | 7  |
| Pénztár oldal                                                                                                    | Kategória kiválasztása     | 7  |
| Fizetés10                                                                                                    | Pénztár oldal              | 9  |
|                                                                                                    | Fizetés                    | 10 |

## **Bevezetés**

A Pénzügyőr Sportegyesület lehetővé teszi a weboldalán a tagdíj befizetést.

A weboldalon elfogadott fizetőeszközök:

- OTP SZÉP Kártya
- MKB SZÉP Kártya
- K&H SZÉP Kártya

A Pénzügyőr Sportegyesület fenntartja a jogot az egyes grafikai elemek megváltoztatására. Ammenyiben a tagdíj befizetéssel kapcsolatos elemek, folyamatok változnak, akkor a felhasználói kézikönyvben is módosításra kerülnek és mielőbbi kiadásra kerül. A kézikönyvet megkapják a szakosztályvezetők továbbitásra és a weboldalon a dokumentumtárban is megtalálható.

### Regisztráció a weboldalon

A tagdíj befizetéshez szükséges egy előzetesen regisztrált fiók a weboldalon. A weboldalon regisztrálni két féle módon lehet:

- a) Átirányítva
  - 1. A weboldal fejléc menüjének jobb sarkában található ikonra kattintva:

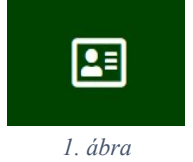

2. A bejelentkező felületen a "*MÉG NINCS REGISZTRÁLT FIÓKJA? Kattintson ide a regisztráláshoz!*" felhívásban, az "*ide*" szóra kattintás után a weboldal átirányítja a regisztrációs felületre.

| BEJELENTKEZÉS                                                                     |
|-----------------------------------------------------------------------------------|
| <b>MÉG NINCS REGISZTRÁLT FIÓKJA?</b><br>Kattintson i <b>de</b> a regisztráláshoz! |
| EMAIL CÍM                                                                         |
|                                                                                   |
| JELSZÓ                                                                            |
|                                                                                   |
| EMLÉKEZZ RÁM                                                                      |
| BEJELENTKEZÉS                                                                     |
| 2 ábra                                                                            |

b) A következő linken keresztül: https://www.penzugyorse.hu/regisztracio

### Bejelentkezés a weboldalon

A weboldalon bejelentkezni két féle módon lehet:

a) A weboldal fejléc menüjének jobb sarkában található ikonra kattintva:

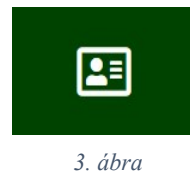

b) A következő linken keresztül: https://penzugyorse.hu/bejelentkezes

#### Saját fiók

A fiókban való bejelentkezés után egy üdvözlő képernyő fogad.

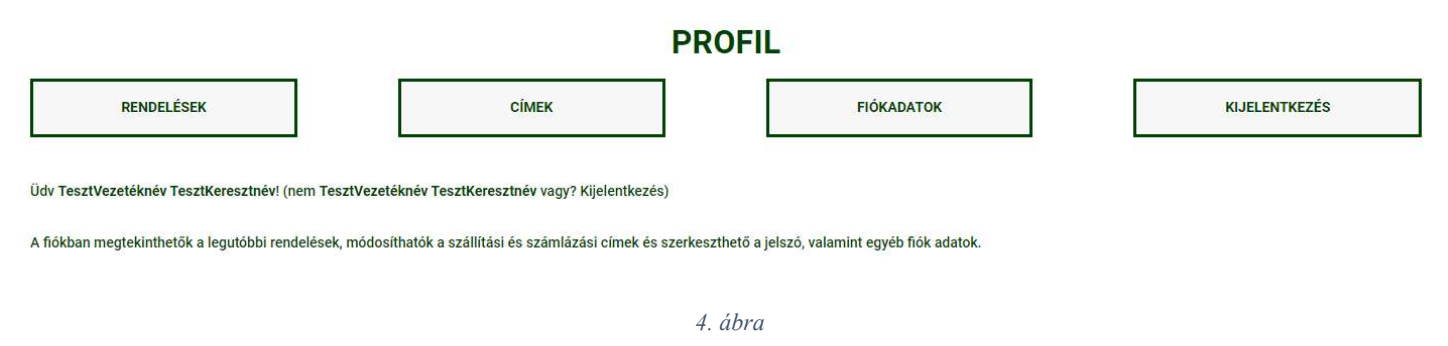

Ezután további menüpontok érhetőek el:

• <u>Rendelések</u>

A "*Rendelések*" menüpontra kattintva a korábbi rendeléseink jelennek meg táblázat formában.

|            |                     | PROFI      | L              |               |  |
|------------|---------------------|------------|----------------|---------------|--|
| RENDELÉSEK |                     | Сі́МЕК     | FIÓKADATOK     | KIJELENTKEZÉS |  |
| RENDELÉS   | DÁTUM               | ÁLLAPOT    | ÖSSZEG         | MÜVELETEK     |  |
| #8884      | 2022. szeptember 6. | Teljesítve | 15 Ft 1 termék | Megtekintés   |  |

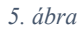

#### A rendelések részletesebben is megjeleníthetők a "Megtekintés" gombra kattintva.

PROFIL

| RENDELÉSEK | Сімек | FIÓKADATO | KIJELENTKEZÉS |
|------------|-------|-----------|---------------|
|            |       |           |               |

A #8884 számú 2022. szeptember 6.-ai rendelés állapota Fizetés előtt.

#### Rendelés részletei

| TERMÉK         | ÖSSZEG          |  |
|----------------|-----------------|--|
| SPORTOLÓ1 × 1  | 15 Ft           |  |
| RÉSZÖSSZEG:    | 15 FT           |  |
| FIZETÉS MÓDJA: | OTP SZÉP KÁRTYA |  |
| VÉGÖSSZEG:     | 15 FT           |  |

SZAKOSZTÁLY:

Teszt

#### Számlázási cím

| TesztVezetéknév TesztKeresztnév |  |
|---------------------------------|--|
| Budapest                        |  |
| Kis Jakab utca 11/8             |  |
| 2022                            |  |
| <i>∂</i> 06308764648            |  |
| 🖸 testi@test.hu                 |  |
|                                 |  |

6. ábra

## • <u>Címek</u>

A "*Címek*" gombra kattintva megjelenítésre kerülnek a korábban elmentett számlázási cím adataink.

| P | R | 0 | F |   | L |
|---|---|---|---|---|---|
| - |   | _ | - | _ | _ |

| RENDELÉSEK                                                            | CÍMEK         | FIÓKADATOK | KIJELENTKEZÉS |
|-----------------------------------------------------------------------|---------------|------------|---------------|
| Az alábbi címek lesznek alapértelmezésként használv<br>Számlázási cím | a fizetéskor. |            |               |
| Szerkesztés                                                           |               |            |               |
| TesztVezetéknév TesztKeresztnév                                       |               |            |               |
| Budapest                                                              |               |            |               |
| Kis Jakab utca 11/B                                                   |               |            |               |
| 2022                                                                  |               |            |               |

7. ábra

#### <u>Fiókadatok</u> •

A "*Fiókadatok*" gombra kattintva megjelenítésre kerülnek a felhasználó adatai. A "*Módosítások mentése*" gombra kattintva a felhasználó elmentheti a módosított adatait.

| F                                                         | PROFIL          |               |
|-----------------------------------------------------------|-----------------|---------------|
| RENDELÉSEK CÍMEK                                          | FIÓKADATOK      | KIJELENTKEZÉS |
|                                                           |                 |               |
| Keresztnév *                                              | Vezetéknév *    |               |
| TesztKeresztnév                                           | TesztVezetéknév |               |
| Megjelenítendő név *                                      |                 |               |
| Teszt Vezetéknév TesztKeresztnév                          |                 |               |
| Így fog megjelenni a név a fiókban és az értékelésekben   |                 |               |
| E-mail cim *                                              |                 |               |
| rearrimearrun                                             |                 |               |
| Jelszó változtatás                                        |                 |               |
| Jelenlegi jelszó (hagyd üresen ha nem kívánod módosítani) |                 |               |
|                                                           |                 | Ŧ             |
| Új jelszó (hagyd üresen ha nem kívánod módosítani)        |                 |               |
|                                                           |                 | Ŧ             |
| Az új jelszó megerősítése                                 |                 |               |
|                                                           |                 | ★             |
|                                                           |                 |               |
| Módosítások mentése                                       |                 |               |

8. ábra

#### •

**<u>Kijelentkezés</u>** A "*Kijelentkezés*" gombra kattintva a felhasználó kijelentkezhet fiókjából.

## Tagdíj befizetés folyamata

#### 1. Kategória kiválasztása

A weboldal fejléc menüjének jobb sarkában található ikonra kattintva elindíthatjuk a tagdíj befizetést.

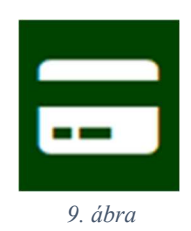

Ezután a felhasználó választhat a tagdíjakból. A választás során megkérjük a felhasználókat, hogy csak egy tagdíjat válasszanak, illetve egy tranzakcióval csak egy személy tagdíj befizetését kezdeményezzék egyszerre. Több személy tagdíjának együttes befizetésére egyszerre nincs lehetőség. A "Kosárba teszem" gombra kattintással a weboldal átirányítja a felhasználót a Pénztár oldalra.

## TAGDÍJ BEFIZETÉS

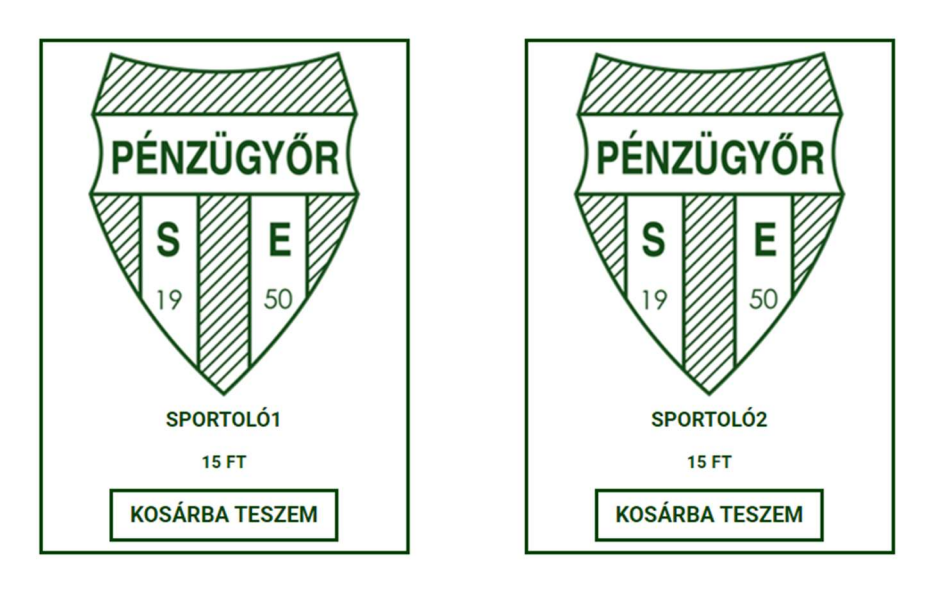

10. ábra

A kosár ikonra kattintva megtekinthetők és törölhetők a kosárban lévő tételek, valamint látható a részösszeg. Az "X" gombra kattintva a felhasználó törölni tudja a kosarába helyezett tételeket. A "*Pénztár*" gombra kattintva a weboldal átirányítja a felhasználót a Pénztár oldalra.

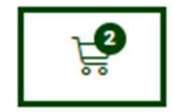

11. ábra

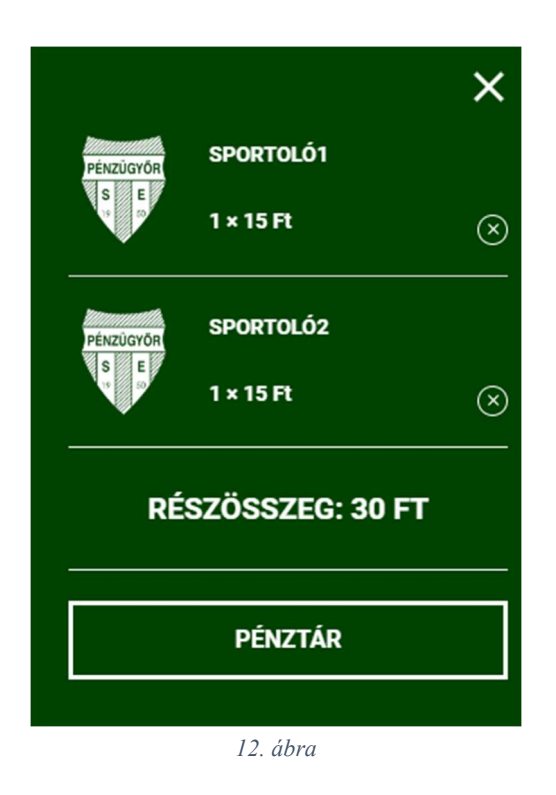

A tagdíj nevére vagy képére kattintva további leírás tekinthető meg a tagdíjról. A tagdíj rendszerről készített hivatalos dokumentum elérhető a Dokumentumtárban, ezen a linken keresztül: <u>https://www.penzugyorse.hu/dokumentumtar/</u>, illetve a szakosztályvezetőknek is elküldésre kerül.

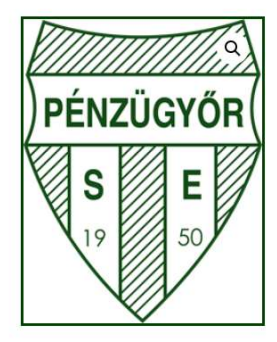

8000 Ft

KOSÁRBA TESZEM

#### **S-3**

Gyerek (11-14 év)

A sportolói "S" tagdíjaknál komoly ráfordításokat fizet az egyesület az utánpótlásban résztvevő gyerekek tekintetében, például:

- edzés helye terembérlet
- edzők bére + járulékok
- felszerelés biztosítása / melegítők, kabátok, táskák, pólók, mezek /
- utaztatás + étkeztetés

licenszek fizetése

mérkőzések bíróinak díjai

13. ábra

#### 2. Pénztár oldal

A felhasználónak a Pénztár oldalon meg kell adnia az adatait, illetve a fizetőeszközét. A További információ résznél meg kell adnia annak a szakosztálynak a nevét, ahova befizeti a tagdíjat, sportoló nevét, akinek a nevére kívánja befizetni a felhasználó a tagdíjat, illetve a befizetni kívánt időszakot. Kérünk minden felhasználót, hogy a befizetni kívánt időszakot egy hónapra állítsák be, mivel a tagdíj rendszer havi árakkal dolgozik (pl.: Befizetni kívánt időszak kezdete: 2022. szeptember 1., Befizetni kívánt időszak vége: 2022. szeptember 30.)

|                                                                                                    | PENZTAR                                                   |                  |
|----------------------------------------------------------------------------------------------------|-----------------------------------------------------------|------------------|
|                                                                                                    | SZÁMLÁZÁSI ADATOK                                         | At               |
| VEZETÉKNÉV *                                                                                                    | KERESZTNÉV *                                              | befize<br>köve   |
| László                                                                                                    | Márk                                                      | fizetőe<br>elérh |
| CÉGNÉV (NEM KÖTELEZŐ)                                                                                                    |                                                           | OTP SZÉ          |
| Cégnév                                                                                                    |                                                           | MKB SZE          |
| ORSZÁG *                                                                                                    |                                                           |                  |
| Magyarország                                                                                                    |                                                           | . 6              |
| RÁNYÍTÓSZÁM *                                                                                                    | VÁROS *                                                   | entro este       |
| 2000                                                                                                    | Szentendre                                                | 151 64           |
| UTCA, HÁZSZÁM *                                                                                                    |                                                           | 2010-107         |
| Álmos utca 8/A                                                                                                    |                                                           | Section          |
| Emelet, lépcsőház, lakás, stb. (nem kötelező)                                                                                               |                                                           | 2                |
| ÁLLAM / MEGYE *                                                                                                    |                                                           |                  |
| Budapest                                                                                                    |                                                           |                  |
| TELEFONSZÁM *                                                                                                    |                                                           |                  |
| 06307245631                                                                                                    |                                                           | A SZÉF           |
| EMAIL CÍM *                                                                                                    |                                                           | tagdíj be        |
| mark.kuci@gmail.com                                                                                                    |                                                           | GATEW            |
|                                                                                                    |                                                           |                  |
|                                                                                                    | TOVABBI INFORMACIO                                        |                  |
| SZAKOSZTÁLY *                                                                                                    |                                                           |                  |
| Kérem írja be a szakosztály nevét!                                                                                                    |                                                           |                  |
| SPORTOLÓ NEVE *                                                                                                    |                                                           |                  |
| Kérem írja be a sportló nevét, akinek a nevére kívánja befizetni a                                                                          | s tagdíjatí                                               |                  |
| EFIZETNI KÍVÁNT IDŐSZAK KEZDETE *                                                                                                    |                                                           |                  |
| eeee.hh.nn.                                                                                                    |                                                           | Ð                |
| śŁĘIZETNI KIVANT IDOSZAK VEGE *                                                                                                    |                                                           | <b>—</b>         |
|                                                                                                    |                                                           | -                |
|                                                                                                    |                                                           |                  |
|                                                                                                    | RENDELÉSED                                                |                  |
| ERMÉK                                                                                                    | RENDELÉSED<br>RÉSZÖSSZEG                                  |                  |
| ERMÉK<br>∙1×1                                                                                                    | RENDELÉSED<br>RÉSZÖSSZEG<br>2500 FT                       |                  |
| ERMÉK<br>F1 × 1<br>ÉSZÖSSZEG                                                                                                    | RENDELÉSED<br>RÉSZÖSSZEG<br>2500 FT<br>2500 FT            |                  |
| ermék<br>+1 × 1<br>észösszeg<br>sszeg                                                                                                    | RENDELÉSED<br>RÉSZÖSSZEG<br>2500 FT<br>2500 FT<br>2500 FT |                  |
| ERMÉK<br>k-1 × 1<br>jészősszeg<br>jósszeg                                                                                                   | RENDELÉSED<br>RÉSZÖSSZEG<br>2500 FT<br>2500 FT<br>2500 FT |                  |
| ERMÉK<br><1 × 1<br>iészösszeg<br>isszeg<br>0 OTP SZÉP Kártya<br>választortt ZSEP:                                                           | RENDELÉSED<br>RÉSZÖSSZEG<br>2500 FT<br>2500 FT<br>2500 FT |                  |
| rEKMÉK<br>k1 × 1<br>kSSZEG<br>votp SZÉP Kártya<br>vÁLASZTOTT ZSEB:<br>Szállashely                                                           | RENDELÉSED<br>RÉSZÖSSZEG<br>2500 FT<br>2500 FT<br>2500 FT |                  |
| TERMÉK<br>A-1 × 1<br>źŚSZOSSZEG<br>ĴSSZEG<br>OTP SZÉP Kártya<br>VÁLASZTOTT ZSEB:<br>Szálláshely<br>Szálláshely<br>MKB SZÉP Kártya           | RENDELÉSED<br>RÉSZÖSSZEG<br>2500 FT<br>2500 FT<br>2500 FT |                  |
| FERMÉK<br>4-1 × 1<br>tészösszeg<br>jsszeg<br>0 OTP SZÉP Kártya<br>VÁLASZTOTT ZSEB:<br>Szállashely<br>) MKB SZÉP Kártya<br>) KAK SZÉP Kártya | RENDELÉSED<br>RÉSZÖSSZEG<br>2500 FT<br>2500 FT<br>2500 FT |                  |

14. ábra

#### 3. <u>Fizetés</u>

A "*Megrendelés elküldése*" gombra kattintás után a megrendelés beérkezik a rendszerbe. A felhasználó átirányításra kerül a kiválasztott bank weboldalára, ahol a saját és a kiválasztott fizetőeszköz adatainak megadása után a rendelést ki tudja fizetni és az összeg levonásra kerül. Ezután a tagdíj befizetése sikeresen zárul.